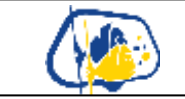

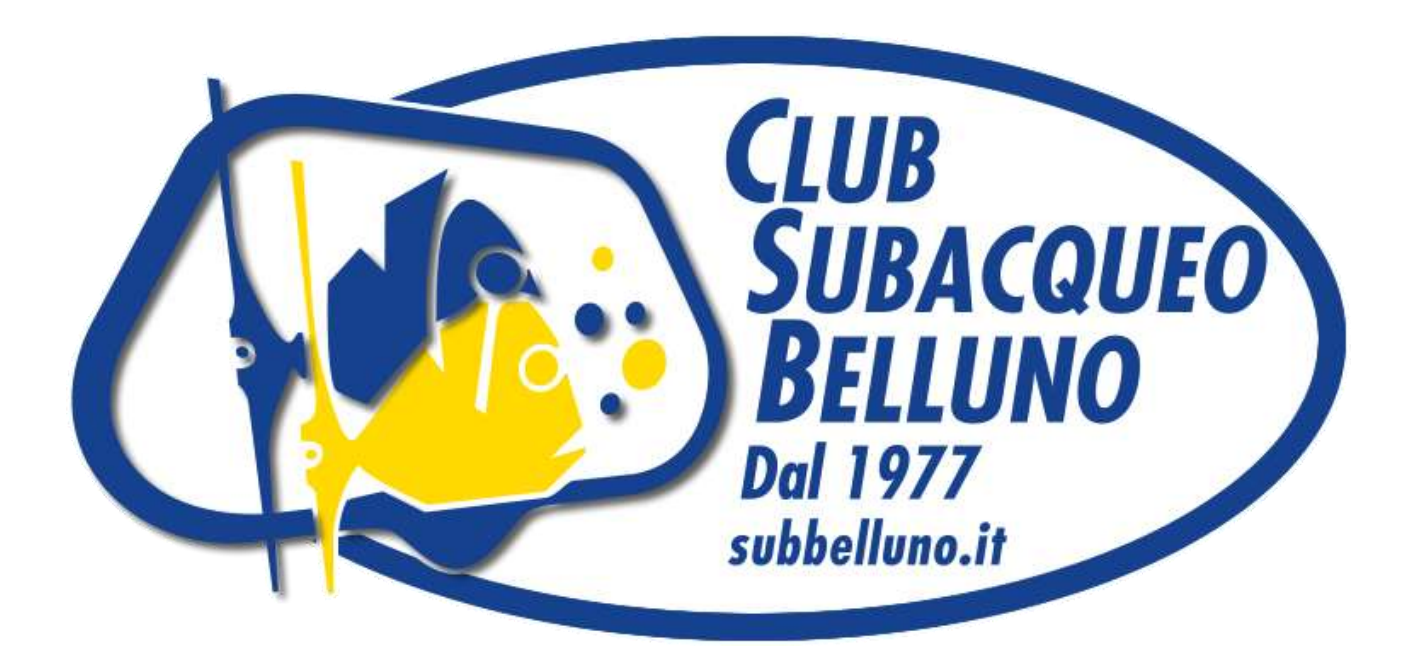

## Info documento

| Data       | Autore          |    | Descrizione modifica                                           |  | Versione    |
|------------|-----------------|----|----------------------------------------------------------------|--|-------------|
| 12/01/2016 | Emmanuele Catel | lo | Creazione documento                                            |  | 1.0         |
|            |                 |    |                                                                |  |             |
|            |                 |    |                                                                |  |             |
| Version    | e: 1.0          |    | Stato: Online<br>Nome file:<br>cambio_password_in_odin_v1.docx |  | Pag. 1 di 4 |

| Club Subacqueo Belluno A.S.D<br>Cambio Password in Odin |  |
|---------------------------------------------------------|--|
|                                                         |  |
|                                                         |  |

| Versione: 1.0 | Stato: Online<br>Nome file:     | Pag. 2 di 4 |
|---------------|---------------------------------|-------------|
|               | cambio_password_in_odin_v1.docx |             |

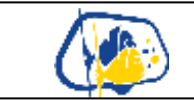

Apri il browser in <u>https://www.divessi.com/</u>
1) Clicca vicino alla voce: "ACCEDI/REGISTRATI:" in "Subacqueo"

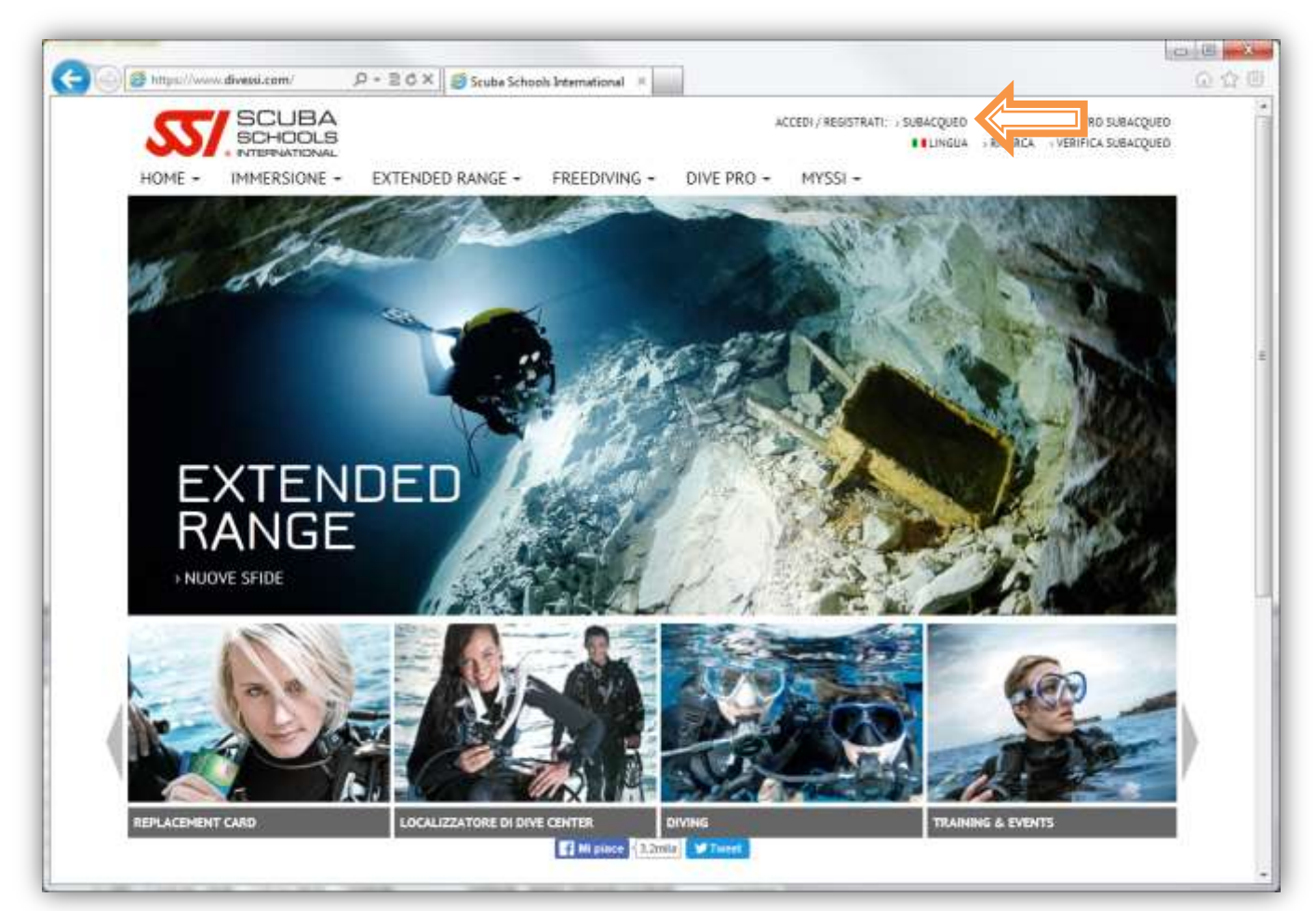

| AC | CEDI / REGISTRATI: | ⇒ SUBACQUEO |           | > CENTRO SUBACQUEO   |
|----|--------------------|-------------|-----------|----------------------|
|    |                    | LINGUA      | > RICERCA | > VERIFICA SUBACQUEO |
| -  | MYSSI -            |             |           |                      |

| Versione: 1.0 | Stato: Online<br>Nome file:     | Pag. 3 di 4 |
|---------------|---------------------------------|-------------|
|               | cambio_password_in_odin_v1.docx |             |

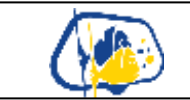

| 2) | Dal popup | che appare | inserisci | nomeu | utente | e password in | tuo posses | SSO |
|----|-----------|------------|-----------|-------|--------|---------------|------------|-----|
|    | -         |            |           |       |        |               |            |     |

a. Se non ti ricordi la password puoi recuperarla cliccando in "HAI PERSO LA PASSWORD" e compilando i campi richiesti

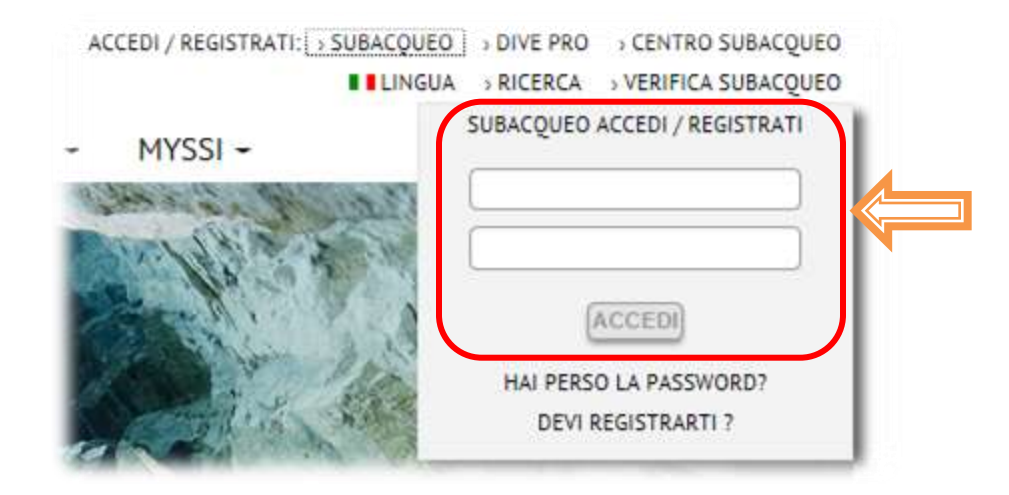

3) Una volta loggato correttamente, seleziona "MYSSI" dalla barra principale in alto e dal menu che appare "myProfile"

| HOME - IMMERSIONE -                                                                                                    | EXTENDED RANGE -                                                                                                    | FREEDIVING - DIVE PRO -  | MYS                      | 4 NUOVE NOTINCHE |
|----------------------------------------------------------------------------------------------------|----------------------------------------------------------------------------------------------------|--------------------------|--------------------------|------------------|
| HySSI<br>myGrCards<br>myGrCards | SERVICES<br>myCourses<br>Archivio downtoad<br>Novita<br>Eventi<br>Lavoro dei miei sogn<br>Garanzia di qualità S<br>Diventa un Ocian Ra | ADDERTRAMENTO O          | ord me e obrocce e druay |                  |
| ADDESTRAMENTO ON LINE                                                                                                    | ΕΥΕΝΤΙ Ε ΝΟΥΙΤΆ                                                                                                    | RICERCA CENTRI SUBACQUEI | CONTATTI                 | SSI APP          |
|                                                                                                    | Without Millioner                                                                                                    | indext many octors       | CONTRACT                 | The poor         |
|                                                                                                    |                                                                                                    |                          |                          |                  |

| Versione: 1.0 | Stato: Online<br>Nome file:     | Pag. 4 di 4 |
|---------------|---------------------------------|-------------|
|               | cambio_password_in_odin_v1.docx |             |

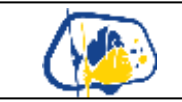

## 4) Selezionare "Clicca qui per aggiornare il tuo Login e Password"

| vostro profilo con il vostro Co<br>Verificate i vostri dati! Per fa<br>completate i campi ancora vi | mazioni relative ai vostri brevetti. Potrete ar<br>entro Subacqueo SSI e con il vostro compagr<br>vore assicuratevi che tutti i dati inseriti siano<br>uoti. | nche condividere il<br>no d'immersione.<br>o corretti e | La tua<br>foto             |
|----------------------------------------------------------------------------------------------------|----------------------------------------------------------------------------------------------------|---------------------------------------------------------|----------------------------|
| Modifica Ritratto<br>Cambia immagine profilo                                                        |                                                                                                    | L                                                       |                            |
|                                                                                                    | MY PROFILE MID: 1873367                                                                                                    |                                                         |                            |
|                                                                                                    | Non utilizzate caratteri particolari.                                                                                                    |                                                         |                            |
| Nome                                                                                                | •                                                                                                    | Secondo                                                 | Nome :                     |
| Cognome*                                                                                            | :                                                                                                    |                                                         |                            |
|                                                                                                    |                                                                                                    | Data di                                                 | Nascita: Clicca per<br>are |
| Data di Nascita*                                                                                    | :                                                                                                    | mounta                                                  |                            |
| Data di Nascita*                                                                                    | Inserire l'idirizzo di email per inviare i vostri dati.                                                                                                    | mounta                                                  |                            |

- 5) Nella schermata che compare potrai: a. Modificare il tuo indirizzo mail

  - b. Cambiare la password

| ccesso avvenuto come:      |                                                                       |
|----------------------------|-----------------------------------------------------------------------|
| urrent Login:              |                                                                       |
| eMail :                    |                                                                       |
|                            | submit                                                                |
|                            | Se vuoi cambiare la tua password puoi farlo qui:                      |
| Password attuale:          |                                                                       |
| Cambiare La Password:      |                                                                       |
| ipetere la nuova password: |                                                                       |
|                            | Passwords deve contenere almeno 5 caratteri, incluse lettere e numeri |
|                            | (submit)                                                              |

| Versione: 1.0 | Stato: Online<br>Nome file:     | Pag. 5 di 5 |
|---------------|---------------------------------|-------------|
|               | cambio_password_in_odin_v1.docx |             |